#### DESIGN AUDIT

# Generative Al Input – Input **Options & File Upload**

### CONCEPT

This screen serves as the user's entry point into the presentation creation process with the Presentation Generator. Upon landing on this page, educators are greeted with a clean and intuitive interface designed to kickstart the generation of a tailored slide presentation. Users can input key details such as the topic, number of slides, and level of education, or they can select from pre-defined prompts to quickly generate a presentation outline.

### **Primary Goals:**

This step aims to simplify the setup for educators by enabling them to define their presentation's scope effortlessly, offering pre-defined prompts for quick starts, and providing flexibility to upload files or add custom notes for Al-generated content that meets their specific needs.

The interface is designed to be educator-friendly, ensuring a seamless experience from the very first interaction.

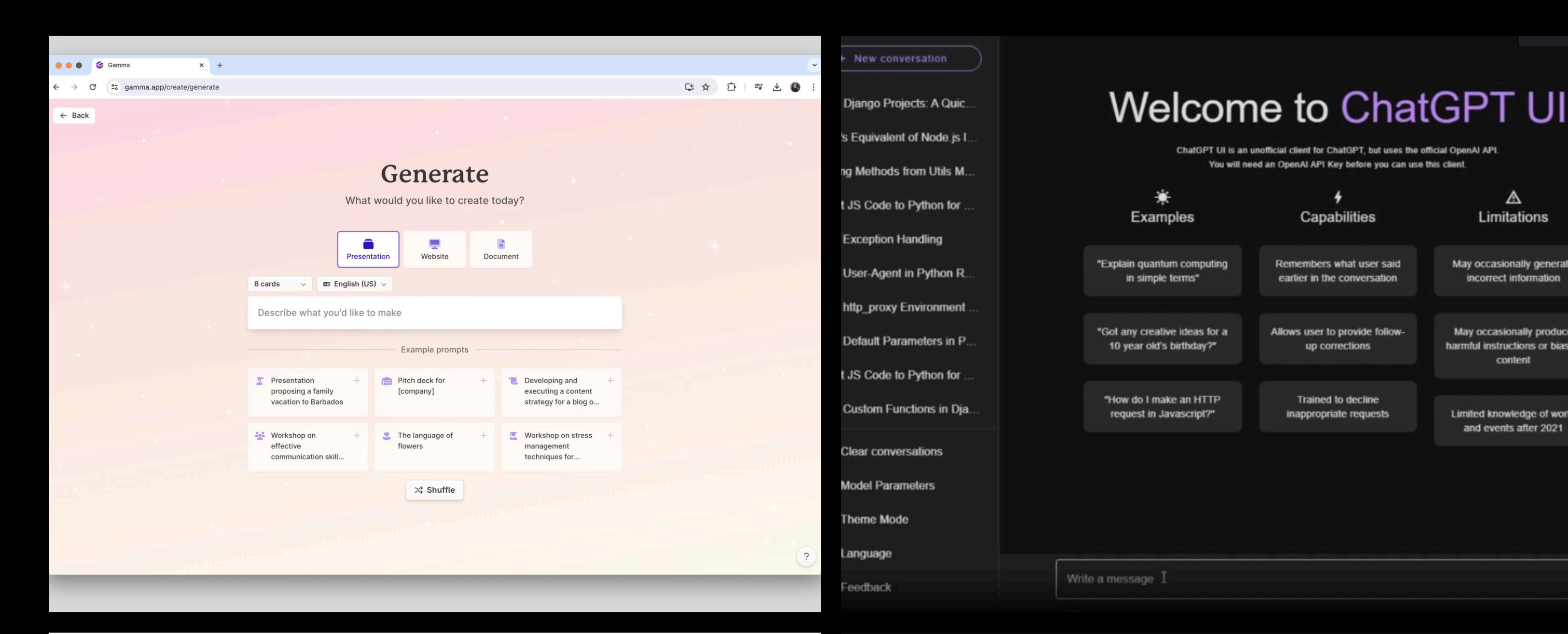

What do you want to knov 0 S DeepSearch

### Generative Al Input – Presentation Generator

# Hello, Victor How can I help you today?

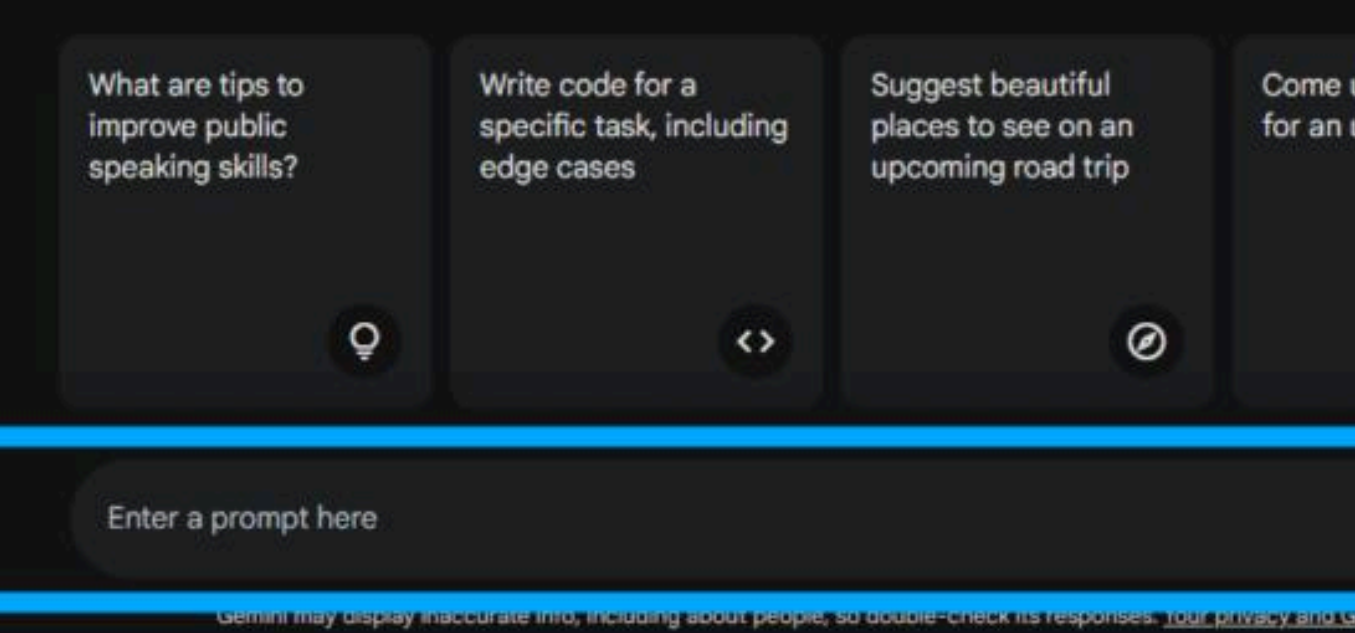

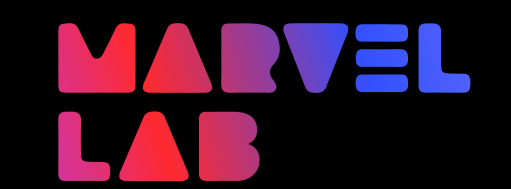

Marvel AI – Epic 2.16

| Good evening, Joshua.     |  |  |  |  |
|---------------------------|--|--|--|--|
| How can I help you today? |  |  |  |  |

| !?      |            |
|---------|------------|
| Q Think | Grok 3 🗸 个 |

(직) Research 🛛 🗳 Create images 🛛 🖧 How to 🔤 기 Analyze 🛛 <> Code

Switch to Persona

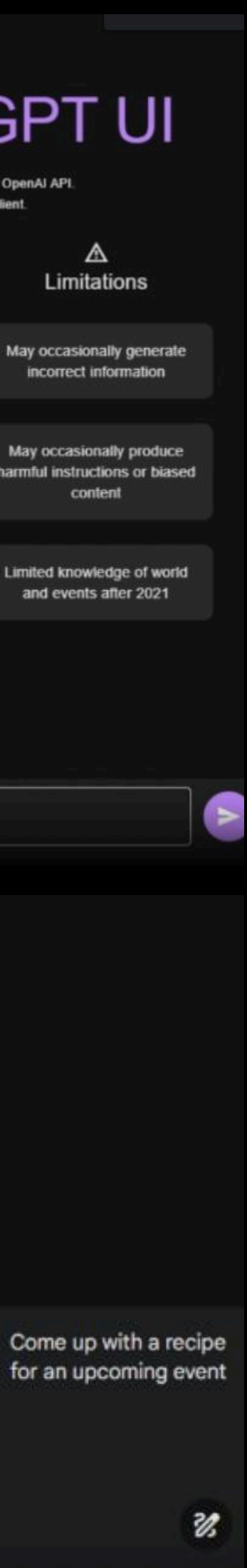

**L**t **U** 

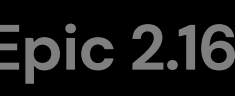

# **Outline Editing – Review and Customize Your Presentation**

### CONCEPT

This slide is focused on the user's entry point into the Outline Editing process. Upon landing on this page, users are presented with an Al-generated slide outline, which they can review, modify, and refine.

### **Primary Goals:**

Give users the flexibility to adjust their presentation structure by adding new topics, removing irrelevant ones, and updating existing titles.

The user interface must be intuitive, offering clear options to "Edit Outline" or "Generate" and providing a smooth error message in case the outline fails to load properly.

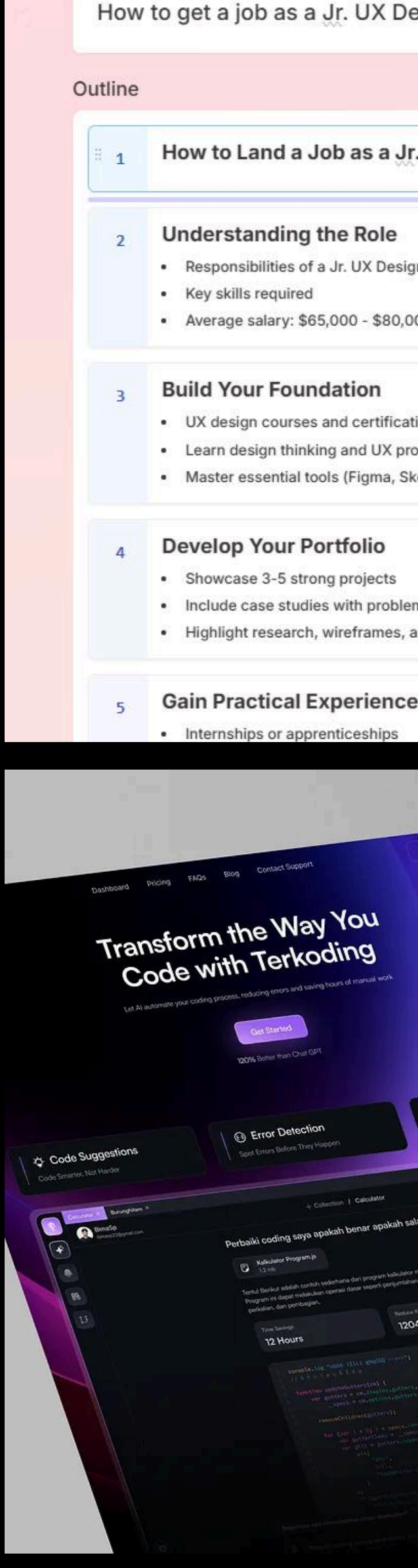

### **Outline Editing – Presentation Generator**

|                                                |    |         | Т  |
|------------------------------------------------|----|---------|----|
| Designer                                       | \$ | <u></u> | U  |
|                                                |    |         |    |
| Jr. UX Designer                                | •  | *       |    |
| •                                              |    |         | 1  |
| e<br>esigner                                   |    |         |    |
| 30,000 per year                                |    |         | 1  |
|                                                |    |         |    |
| fications                                      |    |         | с  |
| K process<br>a, Sketch, Adobe XD)              |    |         | A  |
|                                                |    |         | A  |
|                                                |    |         | In |
| ts                                             |    |         |    |
| oblem-solving process<br>es, and final designs |    |         | A  |
| 100                                            |    |         |    |

|                                       |                                                                                                    |                                                                                                    | 10 Mours                                                                                                    |
|---------------------------------------|----------------------------------------------------------------------------------------------------|----------------------------------------------------------------------------------------------------|----------------------------------------------------------------------------------------------------|
|                                       | () have a second second s | Survey Before They Happen                                                                                                    | Save Hours of Manual Coding<br>Save Core Maddow the time tool of receiver                                                                                                    |
| Sign Up Logn                          | Code Smarter, Not Harder<br>Out Numerative File code parameters and parameters<br>waterparameters and you can back on water<br>waterparameters and you can be accessed on                                                                                                    | Spot Erick and a store debagers agen. Carrier and<br>man and a store debagers are the store are and<br>man and provide earth feedback, beging you for both<br>where the pression problem.                | oping was to<br>openion. Co doen hourid complete<br>weather and a present openication.                                                                                                    |
|                                       | und renotering<br>Sandurini Prytoni, or unichni lorgiado, uni<br>Unicipitata unicensis VAI rends                                                                                                    |                                                                                                    | -3 Manakappa P                                                                                                    |
|                                       |                                                                                                    |                                                                                                    | C Katodator P<br>C Land                                                                                                    |
|                                       | Letegrate with You                                                                                                    | ur Existing Tools                                                                                                    | Attach and Share Code Files in Secon<br>Outlot y coal, revenue and statements or coart line date<br>cost long year working and second second second<br>second revenue and second second second second                                                                                                    |
|                                       | Tably Sergera And Too<br>Only, Dehito or work<br>wheney you work                                                                                                    | an Al Anna Yao Yao<br>Walaoni, wa maan a kang to biat galan a dag                                                                                                    |                                                                                                    |
|                                       |                                                                                                    | See the h                                                                                                    | Magic in Action                                                                                                    |
| Seve Hours of Manual Colling          |                                                                                                    | Yny Gue Ni code gene<br>gesbiern, and web                                                                                                    | the read of the second second second                                                                                                    |
| a (8)                                 |                                                                                                    | Codungin untile kugas kulaih 8 aka                                                                                                    | 2 Hourse 24 Minutes                                                                                                    |
| Dah?                                  |                                                                                                    | Berlind adalah cariba kasa<br>Malahya, kugampa adalah menendukan adalah wasar<br>rol.<br>Dalah caribah ni, program menenda penggi pra memerukaan<br>tempatan menggi unlam konda kelah sehak menendukan a | Unit, providentification<br>independent interfection<br>interfection interfection<br>interfection<br>interfe |
| met gepenkan bython.<br>n, pengaangah |                                                                                                    | Donal, rol, stata renjan<br>A sine senis paran malanah<br>Namatanah basang di a sine                                                                                                    | Carrent All<br>Second All<br>Carried All<br>Carried All                                                                                                    |
| no harberd land                       |                                                                                                    | 0. Codingen unde hogen kullen it eine                                                                                                    |                                                                                                    |
|                                       | No.                                                                                                    |                                                                                                    |                                                                                                    |
|                                       |                                                                                                    |                                                                                                    |                                                                                                    |
|                                       |                                                                                                    |                                                                                                    | Decret Heating Indenouse Inter On                                                                                                    |
|                                       |                                                                                                    | -Auto Code<br>coding time                                                                                                    | Al cut my De end decto<br>carbournere<br>in half! II<br>ors I would vo Copert                                                                                                    |
|                                       | mwork                                                                                                    | never cau                                                                                                    | ght"                                                                                                    |

| Jse one of our popular then                                                       | nes below or view more      |                                    |
|-----------------------------------------------------------------------------------|-----------------------------|------------------------------------|
| Title<br><sup>Body &amp; <u>link</u></sup>                                        | Title<br>Body & <u>link</u> | <b>Title</b><br>Body & <u>link</u> |
| ✓ Bonan Hale                                                                      | Dune                        | Gamma                              |
| <b>Title</b><br>Body & <u>link</u>                                                | Title<br>Body & <u>link</u> | Title<br>Body & <u>link</u>        |
| Incandescent                                                                      | Plant Shop                  | Daktilo                            |
| <b>Content</b><br>Adjust text and image style:                                    | s for your gamma            |                                    |
| Amount of text per card                                                           |                             |                                    |
| Amount of text per card = Brief                                                   | <u></u>                     | E Detailed                         |
| Amount of text per card<br>= Brief<br>Image source                                | <u></u> — Medium            | <u></u> E Detailed                 |
| Amount of text per card<br>= Brief<br>Image source<br>Al images                   | <u></u> — Medium            | E Detailed                         |
| Amount of text per card<br>= Brief<br>Image source<br>Al images<br>Al image model | <u></u> — Medium            | È Detailed ✓                       |

|                 |                                                                              |                                                  | f Create spotlight | ₩ Comman     | IC |
|-----------------|------------------------------------------------------------------------------|--------------------------------------------------|--------------------|--------------|----|
| ۹               | Alberta Aguillar                                                             |                                                  |                    | Le           | e  |
| Title<br>Direct | Comp<br>tor of Laboratory Sales Ellak                                        | oany Phone Email<br>ay - alberta.aguillar@ellaka | ay.com             |              |    |
| n Ove           | erview 🛧 Activity 🖉 Note                                                     | s                                                |                    |              |    |
| Upcom           | ning & overdue                                                               |                                                  |                    |              |    |
| >               | ) Wayne Enterprises 🫪 😂 3                                                    | Drop in Active Users                             | I Blocked          | Overdue      |    |
| >               | ) The New York Inquirer 🤊 😂 1                                                | New Email type                                   | 💭 Waiting Customer | Due today    |    |
| > •             | ) Olivia Pope & Associates 🦻 😂 3                                             | Multiple Zendesk tickets have been open          | ed 💿 Blocked       | Due tomorrow |    |
| Acitivi         | ty                                                                           |                                                  |                    | Show: A      | 1  |
| ~ 1             | Feb - 2023                                                                   |                                                  |                    |              |    |
| @               | Email: >>Lantern <> Fingerprint: Sig                                         | gning deal                                       |                    | Mar          | r  |
| 6               | Pre-Demo Qualitifcation                                                      |                                                  |                    | Feb 3        | 2  |
|                 | Tyler Meckes logged a call                                                   |                                                  |                    |              |    |
| ¢               | Gong - finished recording call for: Fi<br>Tyler Meckes recorded a video call | ingerprint                                       |                    | Feb 3        | 2  |
| 8               | Calendar: Updated Lantern meeting                                            | link                                             |                    | Feb :        | 2  |
| 0               | Email: Zoom call?                                                            |                                                  |                    | Feb          | 1  |
| 9               | Tyler Meckes sent an email to Melan                                          | ie Fingerprint                                   |                    |              |    |
|                 | Intercom: How can I unlock more lea<br>New support ticket opened by Melar    | ads in Lantern?<br>nie Fingerprint               |                    | Feb          | 1  |
|                 |                                                                              |                                                  |                    |              |    |

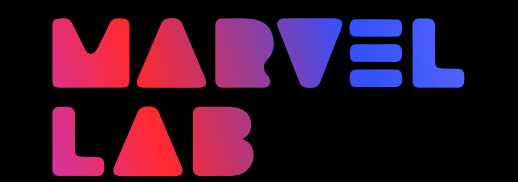

Marvel AI – Epic 2.16

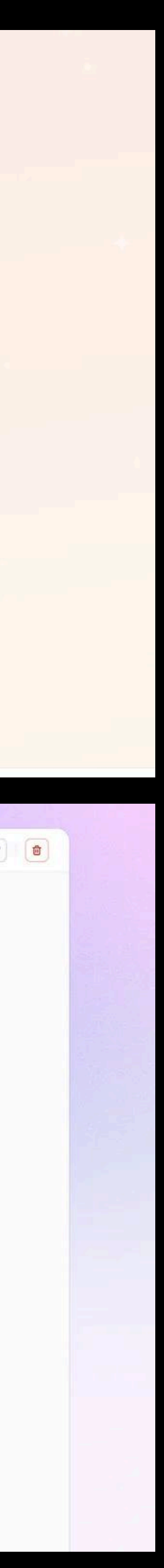

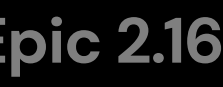

## **Outline Editing – Modifying Your Presentation Structure**

#### CONCEPT

This screen focuses on the interaction and tools available for users to edit their generated presentation outline. It showcases the process of users making adjustments by adding, removing, or updating slide topics, ensuring a seamless and intuitive experience. The focus is on clear, easily accessible controls for modifying content and smooth visual feedback when changes are saved or errors occur.

#### AREAS OF FOCUS

- Interactive Editing: Icons for adding & deleting. Text fields for renaming topics with a clean, simple interface.
- Instant Updates: Immediate visual reflection of changes in the outline as users modify their content.
- Error Management: Clear error messaging to inform users when saving changes is unsuccessful, with options for retrying.
- User Flow: Logical and easy navigation between saving and canceling edits, maintaining consistency and usability throughout the process.

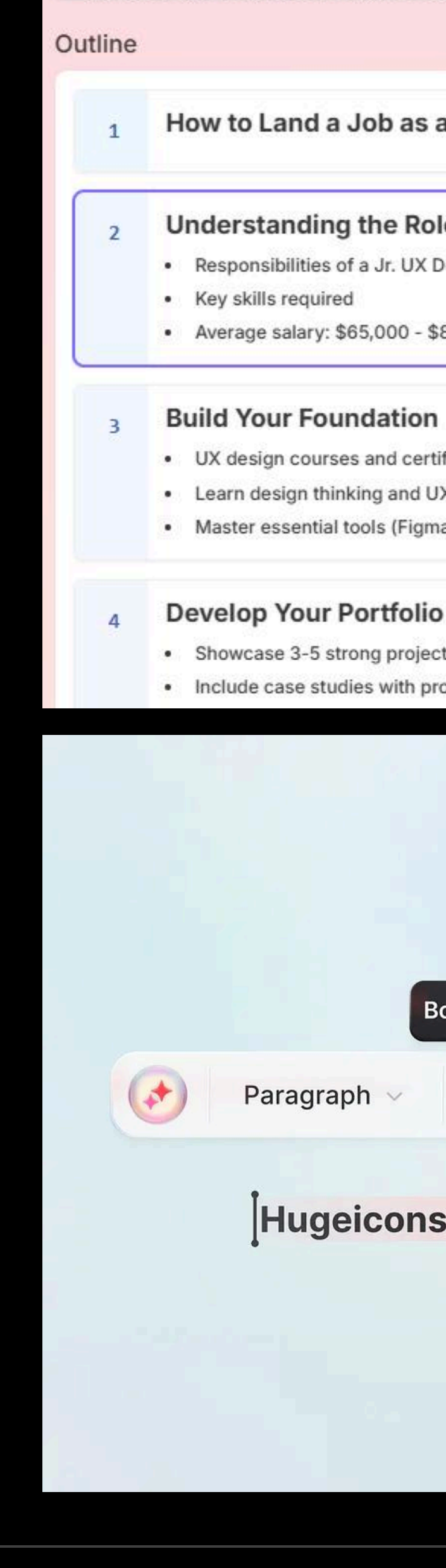

### Outline Editing – Presentation Generator

### How to get a job as a Jr. UX Designer

| a Jr. UX Designer                             | 9 Help Out After                                                                                                    |                                                                                              |             |
|-----------------------------------------------|----------------------------------------------------------------------------------------------------|----------------------------------------------------------------------------------------------|-------------|
| le                                            |                                                                                                    | + Add card                                                                                   |             |
| Designer                                      | 9 cards total                                                                                                    | Type for card breaks                                                                         | () 236      |
| 80,000 per year                               | Automize vour denma                                                                                                  | su a q est                                                                                   |             |
|                                               | Themes                                                                                                    |                                                                                              | @ Viev      |
| ifications                                    | Use one of our popular the                                                                                           | emes below or view more                                                                      |             |
| X process                                     |                                                                                                    |                                                                                              |             |
| a, Sketch, Adobe XD)                          | Title                                                                                                    | Title                                                                                        | Title       |
|                                               | Body & link                                                                                                    | Body & link                                                                                  | Body & link |
|                                               |                                                                                                    |                                                                                              |             |
| its                                           |                                                                                                    |                                                                                              |             |
| oblem-solving process                         |                                                                                                    |                                                                                              |             |
|                                               | Bonan Hale                                                                                                    | Dune                                                                                         | Gamma       |
| old #B                                        | Automatic<br>Automatically se<br>Stock photos<br>Search free high<br>Q Web images<br>Search the intern               | elect best image type for each image<br>BETA<br>n-resolution photos and backgrounds from Uns | plash       |
| B <sub>R</sub> I U G A V E V 8                | Al images     Generate origina                                                                                       | I images and graphics with Al                                                                |             |
| <b>Pro</b> is your final solution for beautif | <ul> <li>Illustrations</li> <li>Search for illustrations</li> <li>Animated GIFs</li> <li>Search for fun a</li> </ul> | rations from Pictographic<br>s BETA<br>mimated GIFs from Ginhy                               |             |
|                                               | ✦ Al images                                                                                                    |                                                                                              |             |
|                                               | Al image model                                                                                                    |                                                                                              |             |
|                                               | △ Flux Fast 1.1                                                                                                    |                                                                                              | 3           |
|                                               | 9 ca                                                                                                    | ards total                                                                                   | ◆‡ Generate |
|                                               |                                                                                                    |                                                                                              |             |

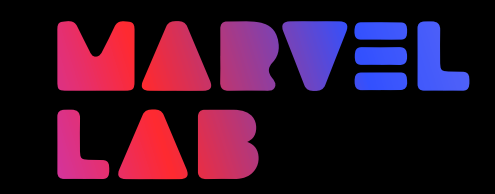

Marvel AI – Epic 2.16

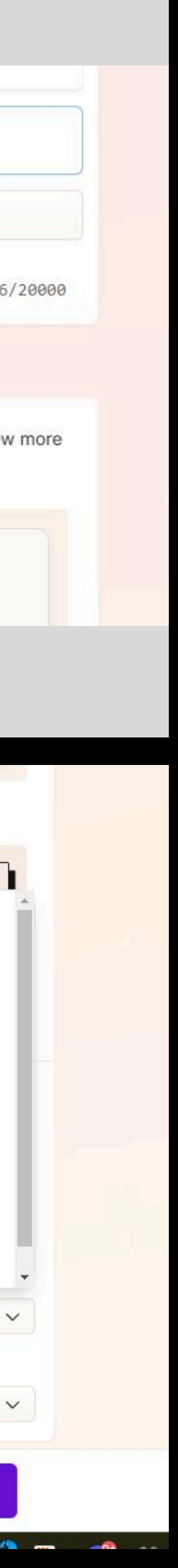

### DESIGN AUDIT

# Presentation Editor – Editing Tools for Educators

### CONCEPT

This screen represents the core of the Presentation Generator's editing experience, where educators can review and refine their Al-generated slides. Upon entering the editor, users are presented with a clean workspace featuring a slide preview, a sidebar with slide thumbnails, and a detailed editing panel. The interface allows educators to adjust slide content, customize visuals, and fine-tune formatting to ensure the presentation aligns with their teaching goals.

### AREAS OF FOCUS

- **Top Tool Bar:** Allowing users to add charts, tables, embeds, & recording / presenting options.
- Left Side Panel: Allows users to see the slides in list or image view orientations.
- **Right Side Panel:** Provides detailed controls for font & color styling, slide transitions, comments, notes, setting slide status, and assigning slides with collaborators.
- **Export Options:** Generating downloadable presentations in PPTX and PDF Standard file formats.

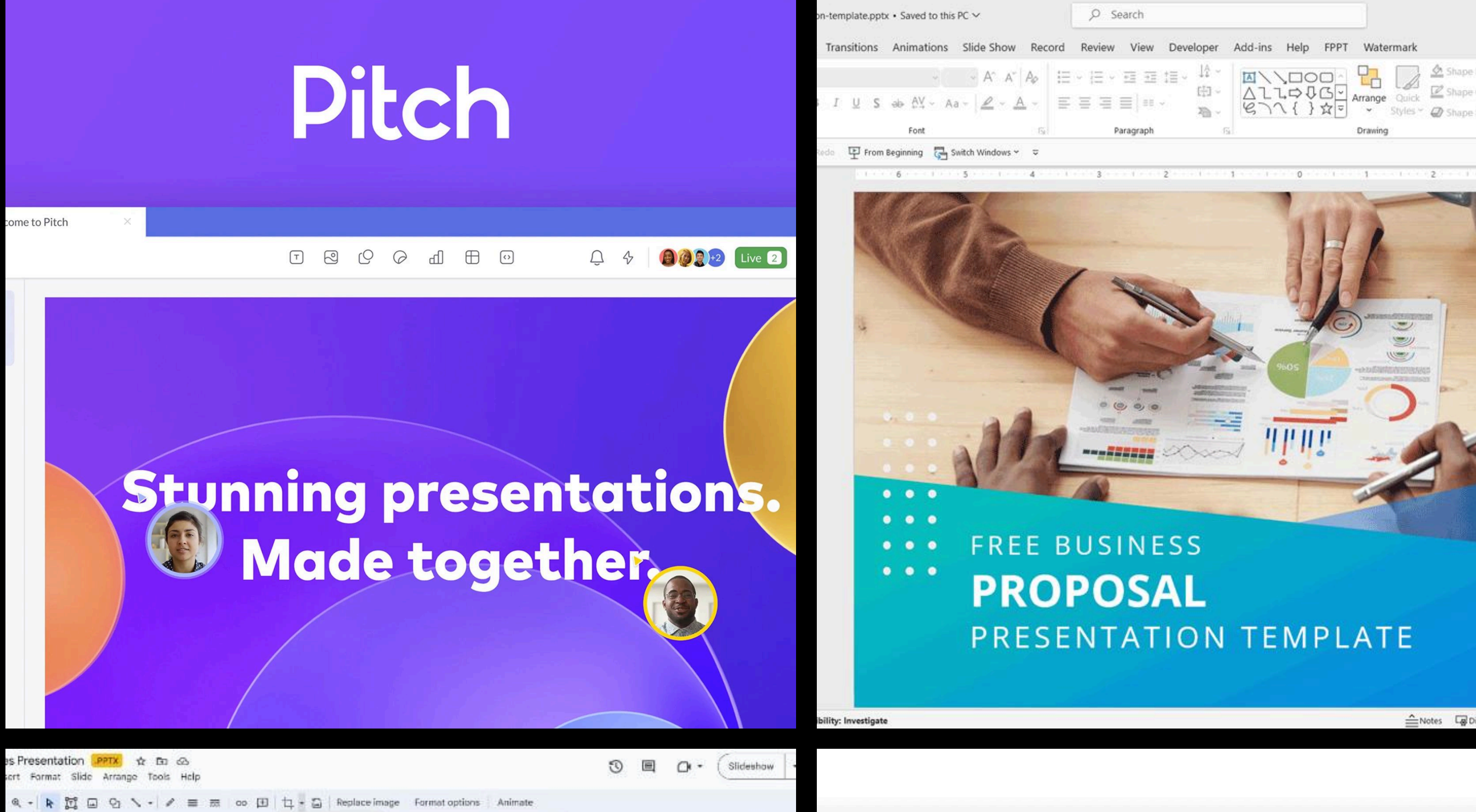

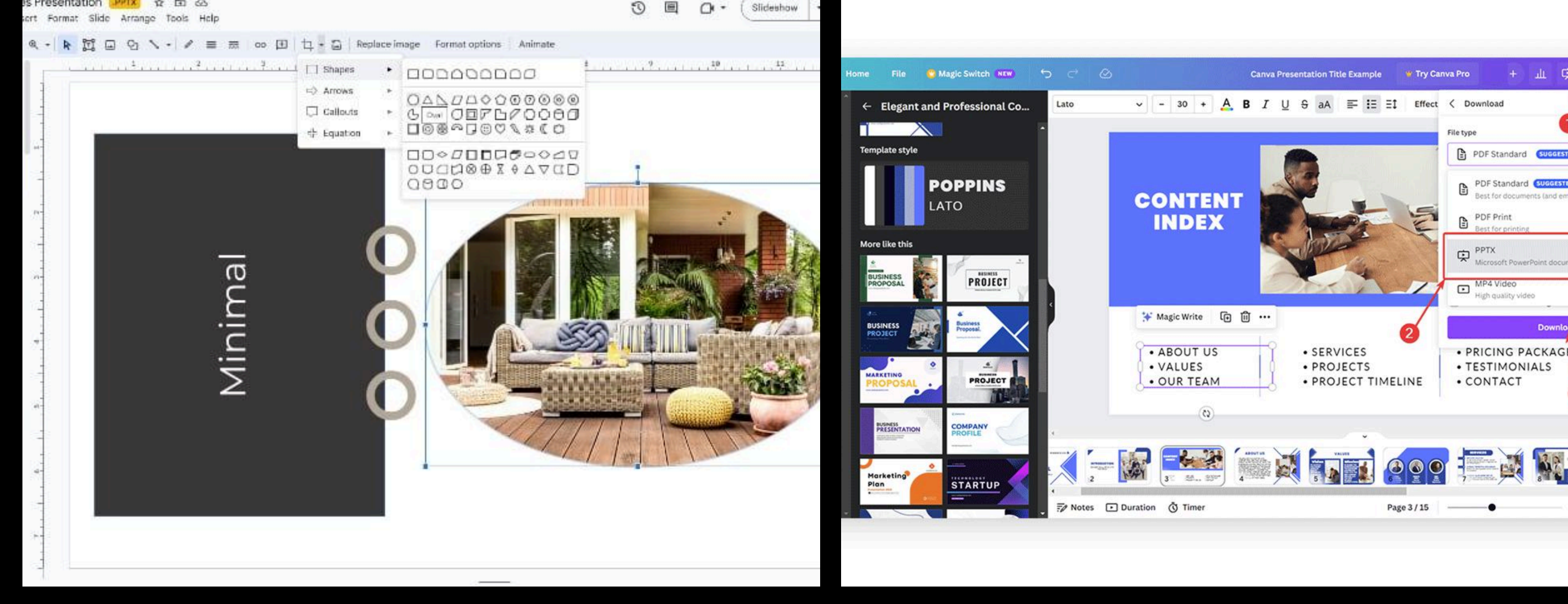

### **Presentation Editor – Presentation Generator**

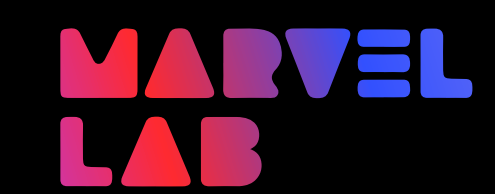

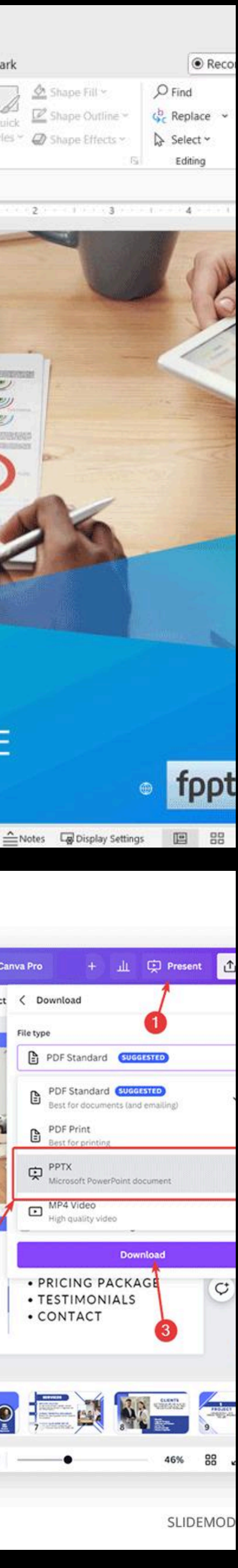